#### ▲画面の紹介に戻る

| <b>₽</b> ₽%                                                                               | 1水() 1本文 2資料                                                                                                    | 3日次 4法華 5年表 62 ① Z書出 8検索 🕰 ·                                                                                                    |                                                                                                    |
|-------------------------------------------------------------------------------------------|----------------------------------------------------------------------------------------------------|----------------------------------------------------------------------------------------------------|----------------------------------------------------------------------------------------------------|
| 御書資料 御書本文<br>26896 15980                                                                  |                                                                                                    |                                                                                                    | ▼ 📑 📫 3949 /3949 並替:システムNo.順                                                                                                    |
| 925UNo.<br>26896<br>昭和定本<br>1619.12<br>新定御書<br>1954.02<br>御書全集<br>1302.14<br>新編御書<br>デキスト | すらるれば、わがみもをたの(頼)みてか人ならざらんと、かたがたさこそをはいよこいしさまさり、をさなき人もをはすなれば、たれいよこいしさまさり、をさなき人もをはすなれば、いよ、ひび・よるよる・つきづき・としどしかさなれば、いよ | し。されば人のいろをませば我がいろまし、人の力をまし、その力をまなり、人のいのちなり。法華経は釈迦仏の御いろ、世尊の御ちかちののぶなり。法華経は釈迦仏の御いろ、世尊の御ちから、如来の御いのちなり。やまいある人は法華経をくやら、如来の御いのちなり。やまいある人は法華経をくやっ(仗) きてみればものもさわ (障)らず。<br>し。されば人のいろをませば我がいろまさり、ちからし、されば人のいろをませば我がちからまさり、人のいのちをのより、と(訪) ひ | 1-323<br>高橋殿後家尼御前御返事 [C1・建治二年二月以前<br>・高橋殿後家尼御前御返事 [C1・建治二年二月以前<br>「「「「「「「「「「「「「」」」」 「「」」 「」 「」 」 」 」 「」 」 」 」 「」 」 」 」 」 」 」 」 」 」 」 」 」 」 」 」 」 」 」 」 |

御書通読フォーム画面

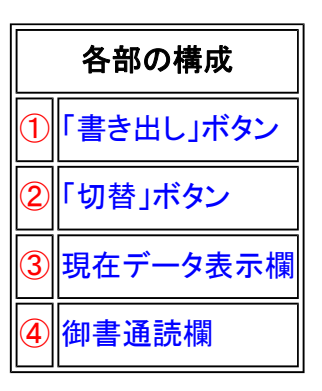

御書通読フォーム画面では、御書を読むのに便利なように配慮して表示しています。 横書きのフォーム画面も用意しています。横書きフォームも、操作はほぼ同じです。

## 《御書通読フォーム画面専用機能》

| ① <u>「書出</u> (書き出し)ボタン  | ⋯⋯ 御書                      | を書き出すときに使います。現在表示の御書一編の書き出しか、全御                                      |
|-------------------------|----------------------------|----------------------------------------------------------------------|
|                         | 書(絞                        | 込状態の場合は絞り込んだ御書のみ)の書き出しが選べます。                                         |
| ② <sup>切替</sup> (切替)ボタン | ・・・・・・ システ <i>l</i><br>ボタン | ム版御書と原型活用データの表示を切り替えます。(上部 <mark>と原型</mark> <u>とり入する</u><br>ノも同機能です) |
| ③現在データ表示欄               | ····· 御書:                  | 通読欄に表示されているのが何れのデータであるかを表示します。                                       |

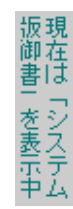

# ④御書通読欄……御書拝読に便利なように、画面を広く取ってあります。

※御書通読には、横書きフォーム画面も用意されています。(フォームの切替は、 🏂 をクリックします)

| 💣 🗣 🔏                                                                                     | ₩ 140 1本文 2資料 3目第                                                                                                    | 📼 型用小板具工管性2 新新型 经308 点 🕶 汽 宗教组 出售工售和副 医弗马里达 3                                                                                                    | ▼ ▲ <b>≍</b> 📸 |
|-------------------------------------------------------------------------------------------|----------------------------------------------------------------------------------------------------|----------------------------------------------------------------------------------------------------|----------------|
| 31書資料 詳書:<br>20010 151                                                                    |                                                                                                    | 1849 <b>/3949</b>                                                                                                    | 並曾1037Mo.順     |
| 237(Ms.<br>26896<br>昭和主年<br>1619、12<br>社受財書<br>1954.02<br>加書全集<br>1302、14<br>手編明書<br>デキスト | ◆ 高橋殿後家尾部<br>尾御前御返事<br>藤目一貫結はり候<br>のち(命)をのぶ、こ<br>人にものをせて施い<br>めによる火をともも<br>は我がいろまし、ノ<br>のぶなり。法華総<br>ばものもさわ(像)<br>ゆめうつつわ(分<br>めしくこそをはすべ<br>(変)うる人すくない<br>れば、いよいよこい | 町前御返事 (C1・建治二年二月以前・高穣殿役変尼)<br>日連<br>鉄ひ了んぬ。それ、じき(食)はいろ(色)をまし、ちから(力)をつけ、い<br>ころも(次)はさむさをふせぎ、あつさをさ(定)え、はぢ(重)きかくす。<br>する人は、人のいろをまし、ちからをそえ、いのちをつぐなり。人のた<br>れば人のあかるきのみならず、我が身もあかし。されば人のいろをませ<br>気の力をませば我がちからまさり、人のいのちをのぶれば我がいのちゅ<br>な切加くませば我がちからまさり、人のいのちをのぶれば我がいのちゅ<br>は現迦仏の御いろ、世尊の御ちから、如来の御いのちなり。やまいある<br>うすれば、身のやまいう(失)すればいろまさり、ちからつ(付)きてみれ<br>らす。<br>)かずしてこそをはすらめ。と(訪)ひぬべき人のとぶらはざるも、うち<br>らめ、女人の御身として、をやこのわかれにみ(身)をすて、かたちをあ<br>いたちをおい、をとこ(夫)のわかれは、ひび・よるよる・つきづき・としどしかさない<br>いとままり、をさなき人もをはすなれば、たれをたの(親)みてか人な |                |

御書通読(横書き)フォーム画面

《御書通読フォーム画面への移動》

御書通読フォーム画面への移動は、メインメニューの<sup>3. 御書通読</sup>、または<sup>3通読</sup>のある各フォーム画面上から、 それらをクリックして移動します。

### 《「御書本文」にリンク》

表示が [システム版御書] でも [原型活用] でも任意の箇所をドラッグして<sup>1本文</sup>をクリックすれば、ドラッグした御書の 位置の「御書本文」フォーム画面にリンクします。ドラッグしないで<sup>1本文</sup>をクリックするとその頁の文頭の「御書本文」 フォーム画面にリンクします。

## 《「真蹟画像」にリンク》

×
真蹟 が黒文字のとき、上記と同様にドラッグして<sup>×
真蹟</sup> をクリックすれば、ドラッグした御書の位置の「真蹟画像」に リンクします。ボタンの状態が<sup>×
真蹟</sup>のときは真蹟がありません。

なお、C=2の御書の場合、その箇所に真蹟の断片が現存すれば、ボタンは<sup>、真蹟</sup>となり、「真蹟画像」は表示されま すが、無ければボタンは、<sup>、真蹟</sup>となり、真蹟は表示されません。(現在は使えません)

### 《「法華経」にリンク》

同様に法華経引用箇所をドラッグして<sup>4法華</sup>をクリックすれば、該当の経文がある「法華経」フォーム画面にリンクします。さらに4法華をクリックすれば、「法華通読」フォーム画面になります。

### 《御書通読フォーム画面での検索・絞込》

御書通読フォーム画面での検索・絞込の詳細は、現在表示の御書本文が[システム版御書]なら[システム版御書]が、[原 型活用]なら[原型活用]が対象になります。

本文以外(システムNo.とか御書番号とか遺文集頁行)の検索・絞り込みは、ほぼ「御書本文」フォーム画面と同様です。

「主な機能別使い方(調べる)」→「C、御書の一文を探し出す」

をご参照ください。

### ※[システム版御書]の改行について

[システム版御書] 表示の場合、ディスプレー上での通読をし易くするために、適宜に改行してあります。 充分に聖意を考慮し、科段を意識しての改行ではありませんので、予めご了承ください。

▲<u>このページの先頭に戻る</u>